## APPRENDRE A DESSINER

Les volumes élémentaires

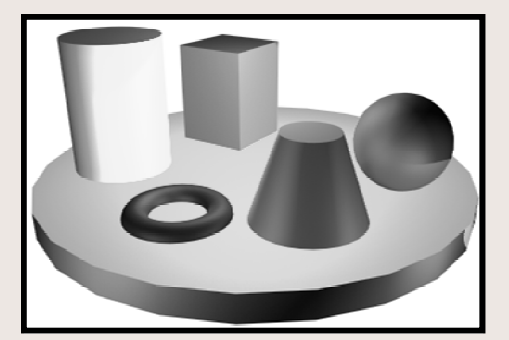

GENERALITE

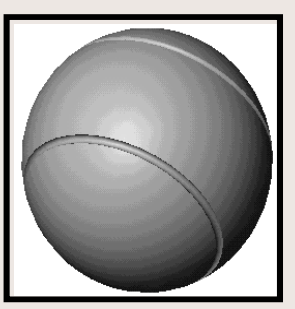

LA SPHERE

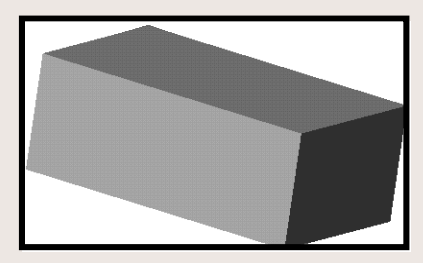

LE PRISME

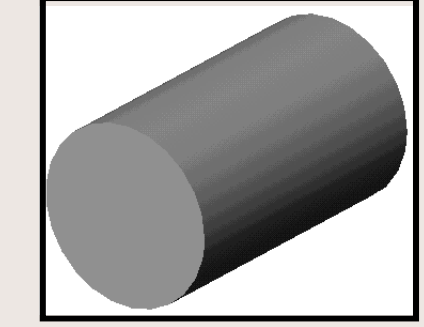

LE CYLINDRE

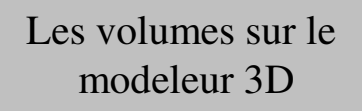

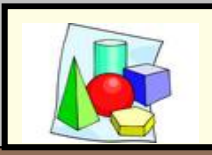

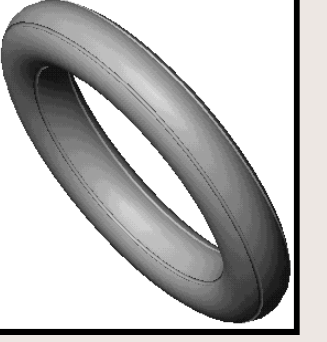

LE TORE CIRCULAIRE

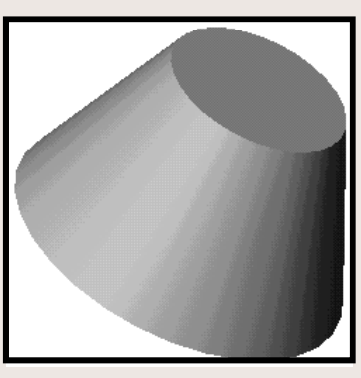

LE TRONC DE CONE

Olivier LEBLOND + ressources de collègues de construction

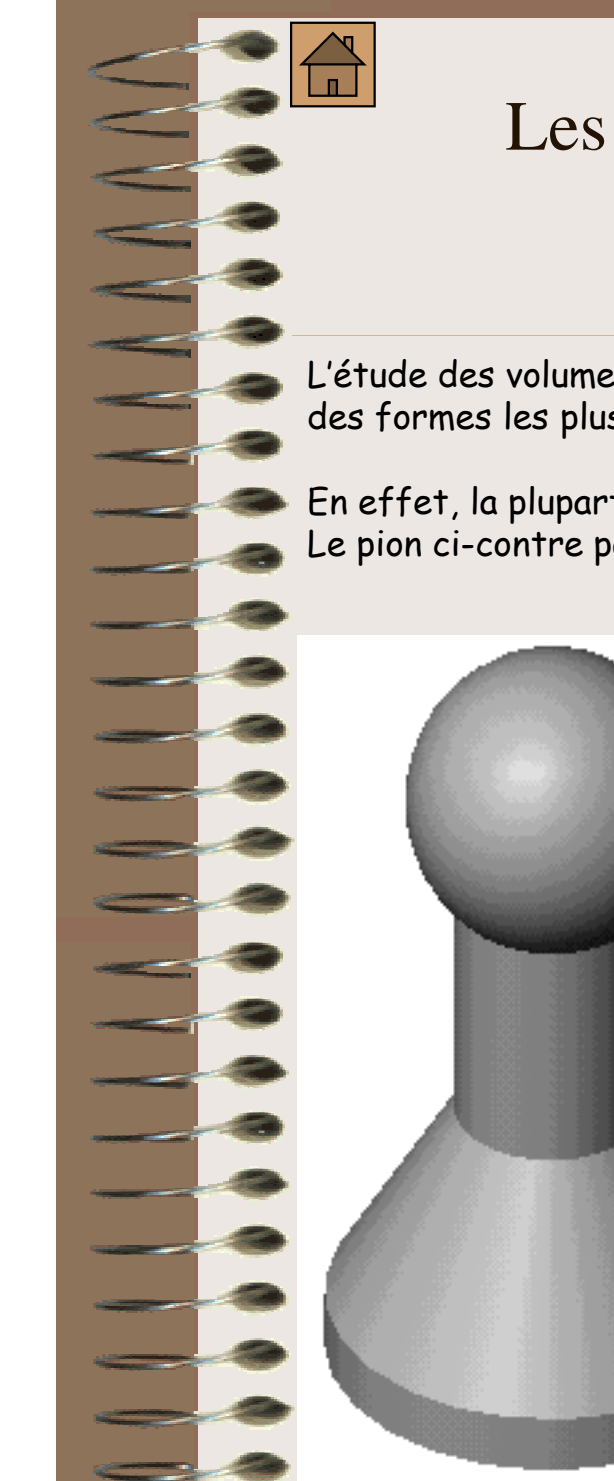

#### Les volumes élémentaires

L'étude des volumes élémentaires permet de reconnaître des formes les plus variées et de les dessiner.

En effet, la plupart des pièces sont constituées de ces volumes. Le pion ci-contre par exemple est constitué d'une sphère, de deux cylindres et d'un tronc de cône.

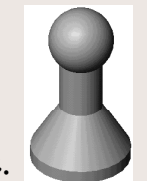

Vous trouverez d'autres exemples ci-après

**GENERALITE** 

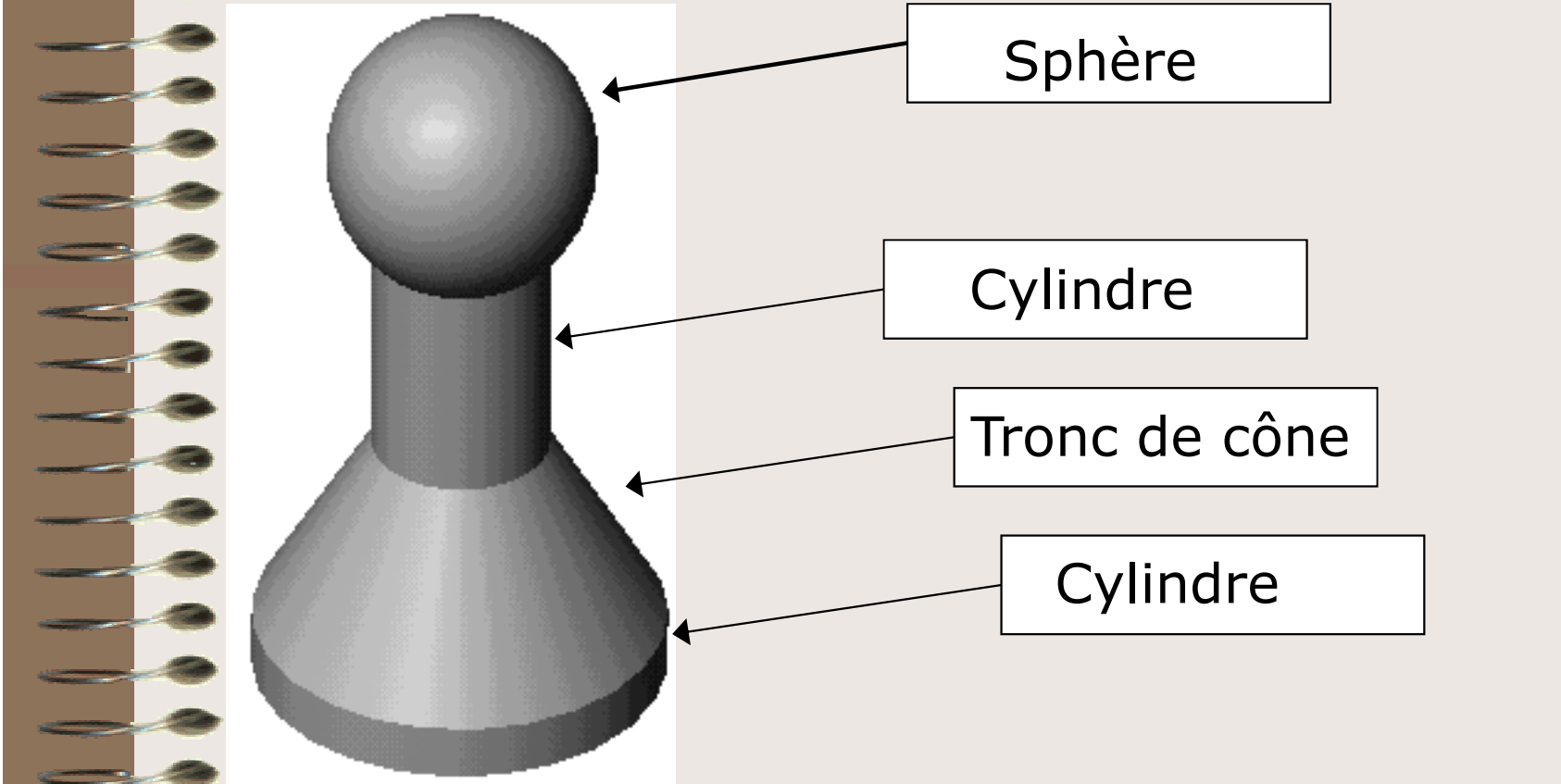

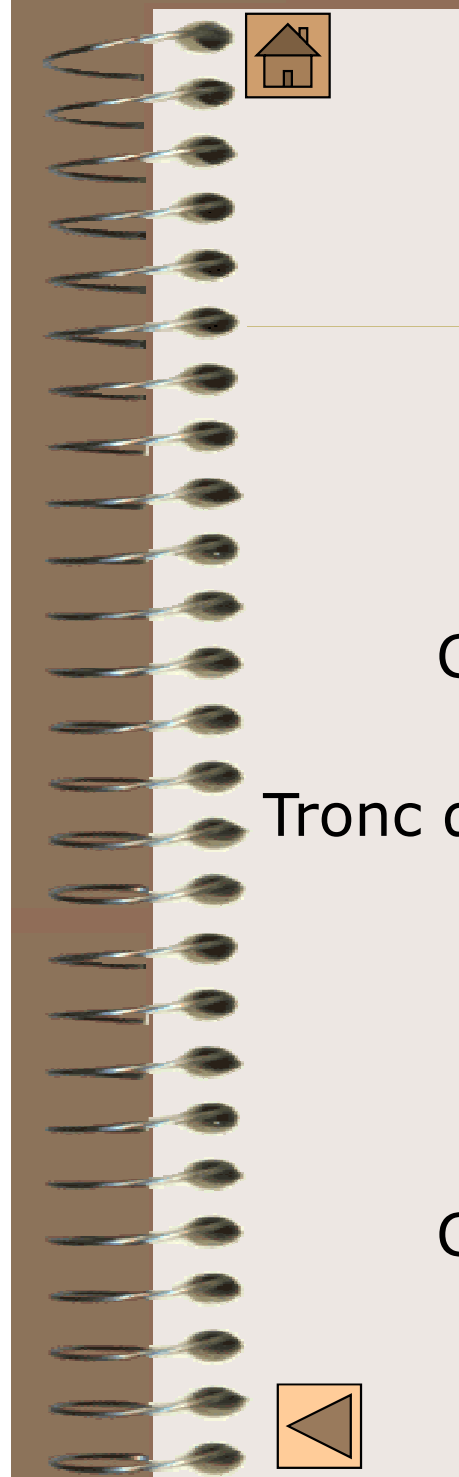

#### Les volumes élémentaires L'AMPOULE

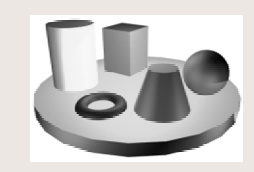

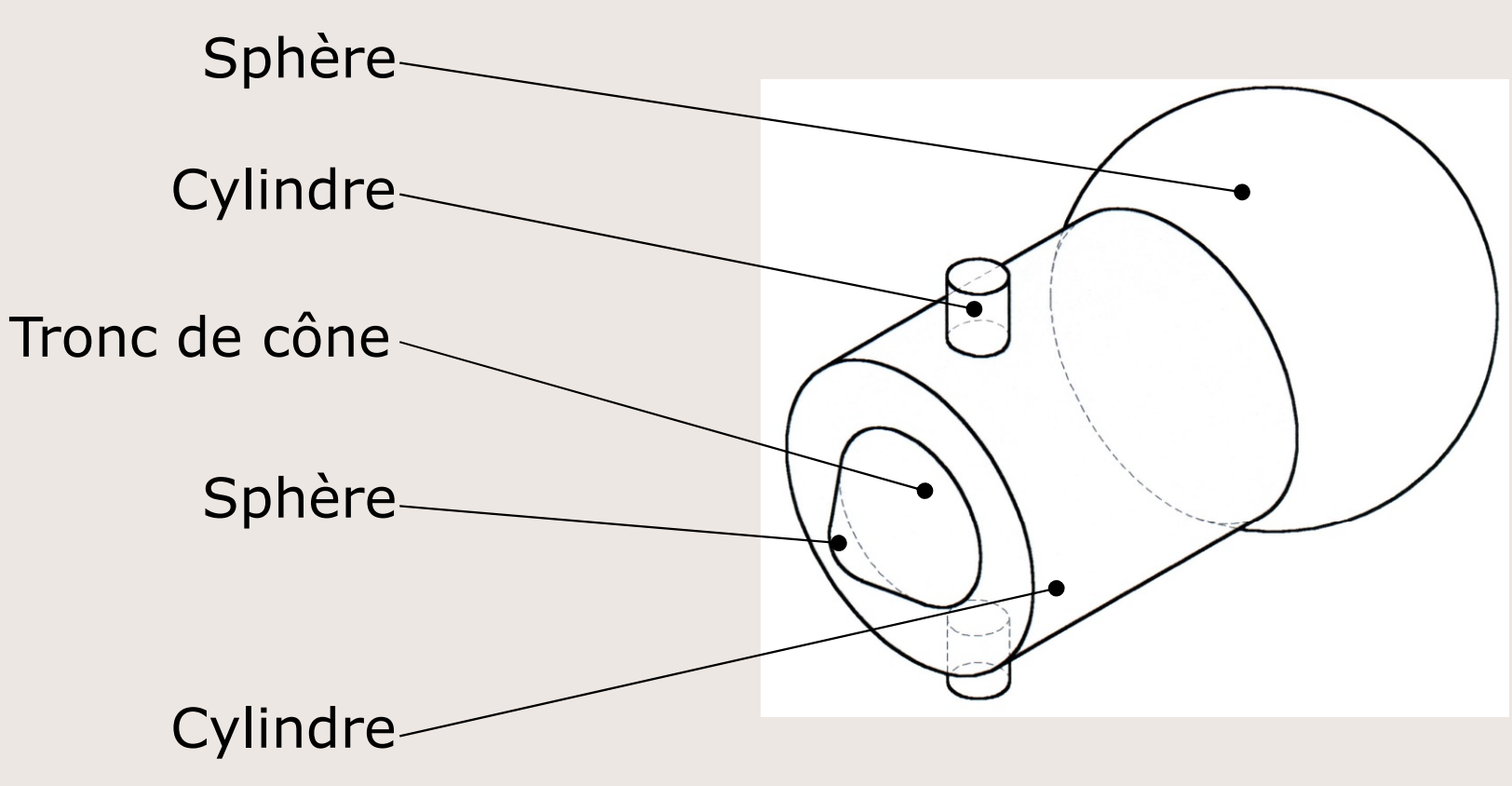

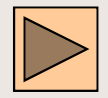

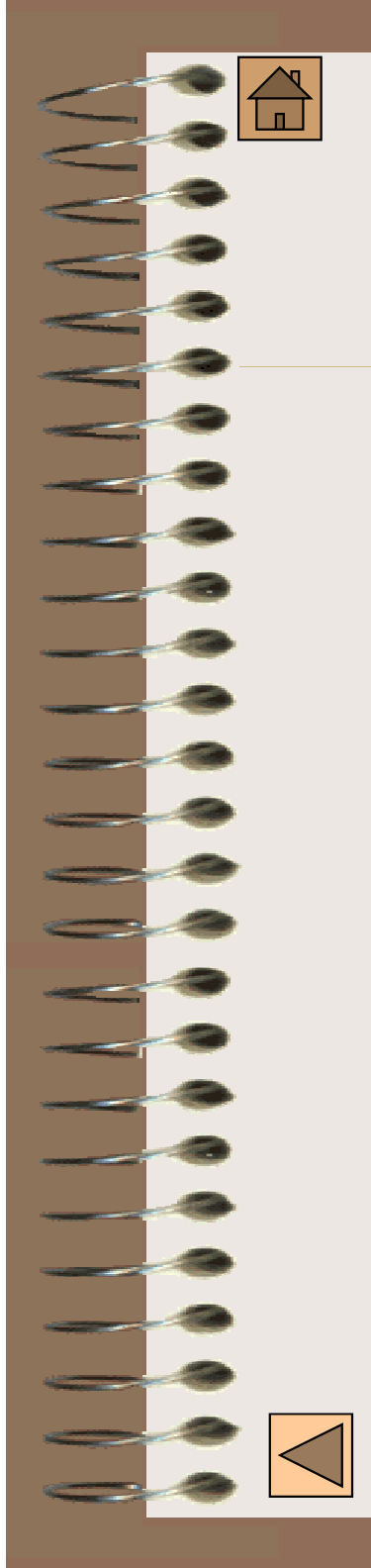

#### Les volumes élémentaires LA TOUPIE

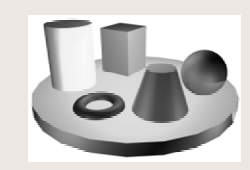

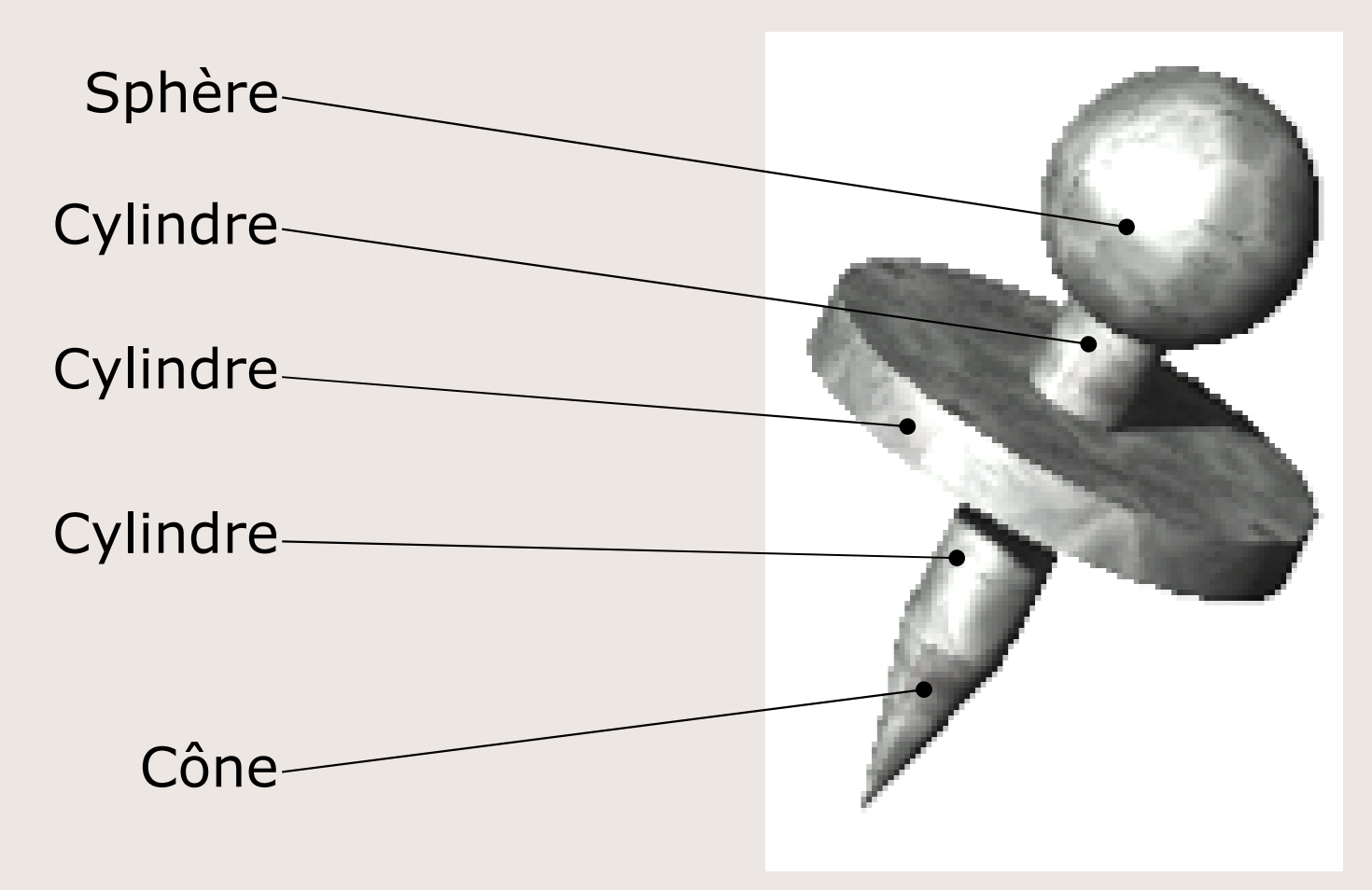

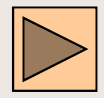

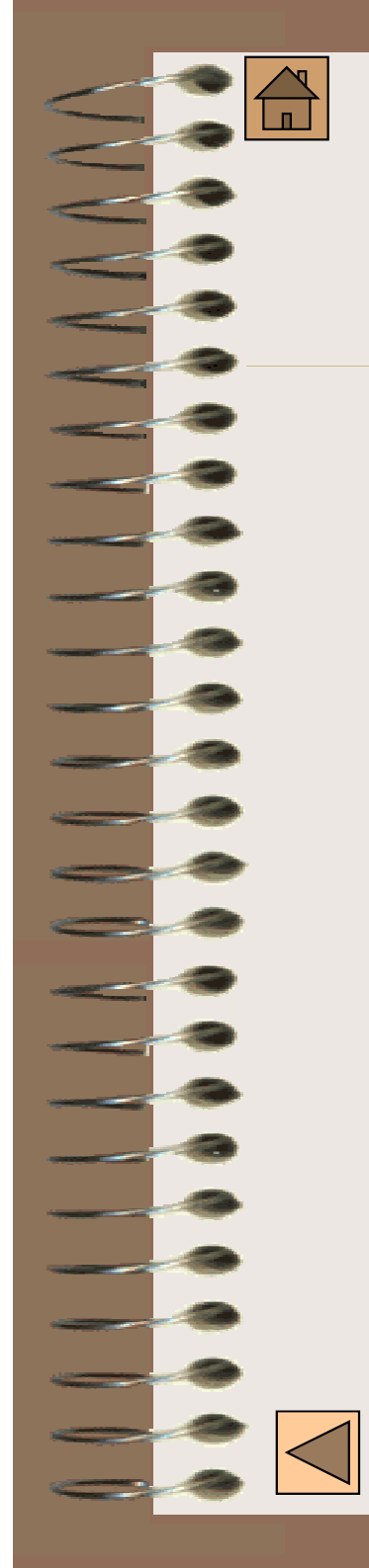

#### Les volumes élémentaires Autres pièces

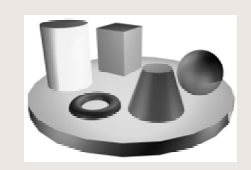

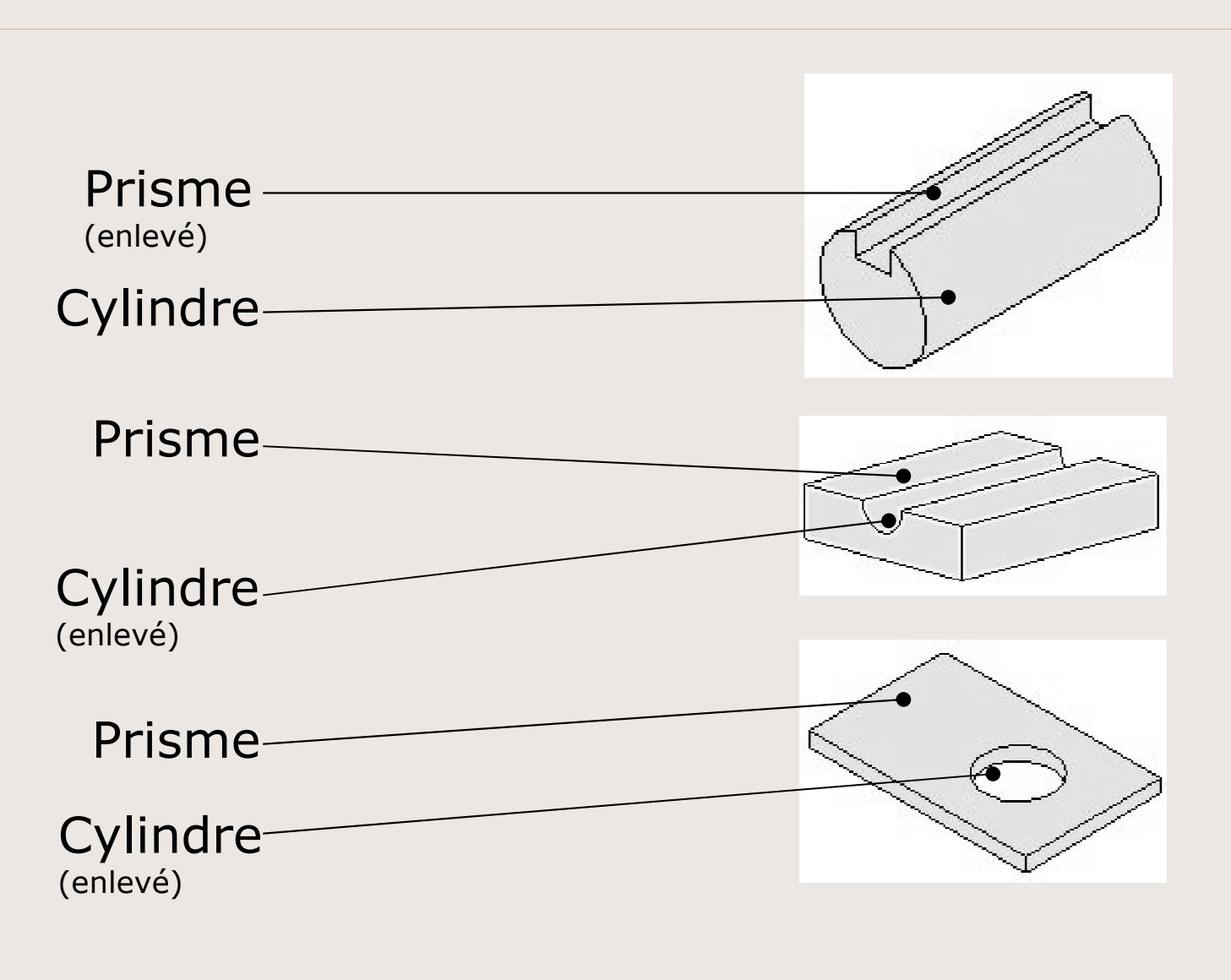

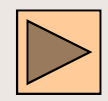

#### Les volumes élémentaires LA QUILLE

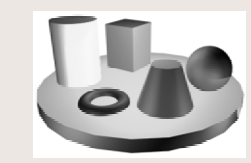

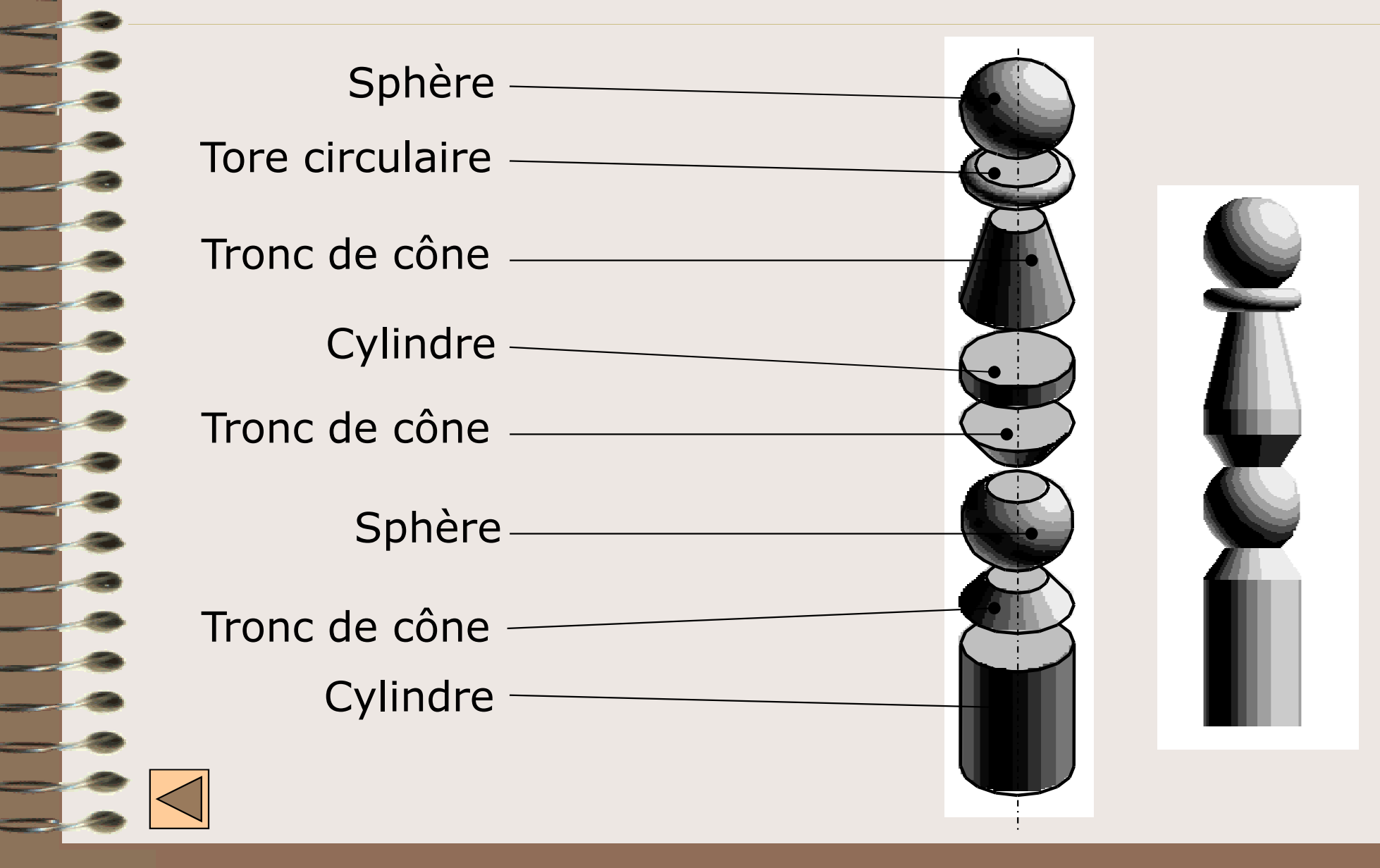

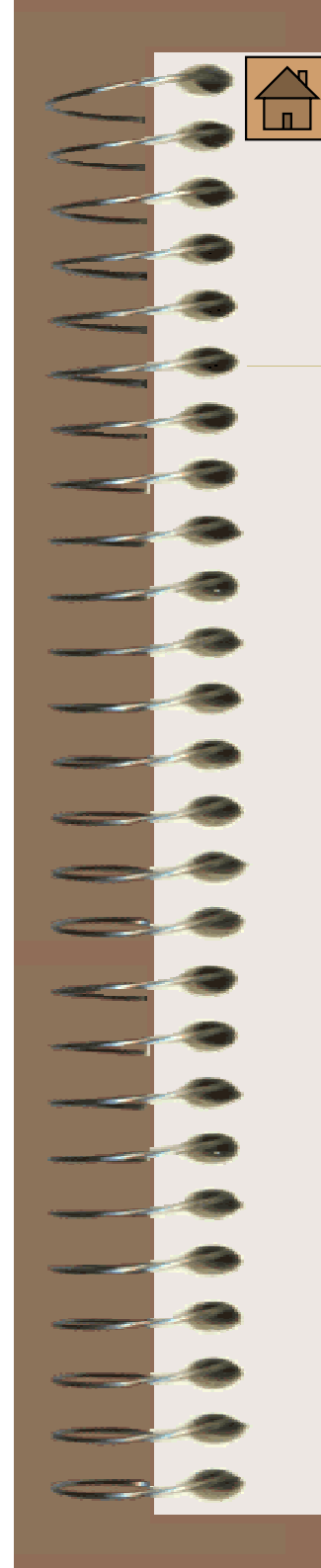

#### Les volumes élémentaires LA SPHERE

Perspective

Dessins et caractéristiques d'une sphère

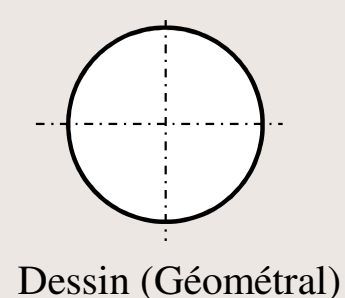

<u>SØ38</u>

Dessin coté

Nombre de vue Nombre de cote minimum nécessaire nécessaire pour représenter ce pour représenter ce volume: volume: Nom de la surface enveloppe : **SPHERIQUE** Paramètres caractéristiques: Diamètre (Ø) : D Volume  $V = (4/3)\pi R^3$ Les types de Tableau traits utilisés récapitulatif

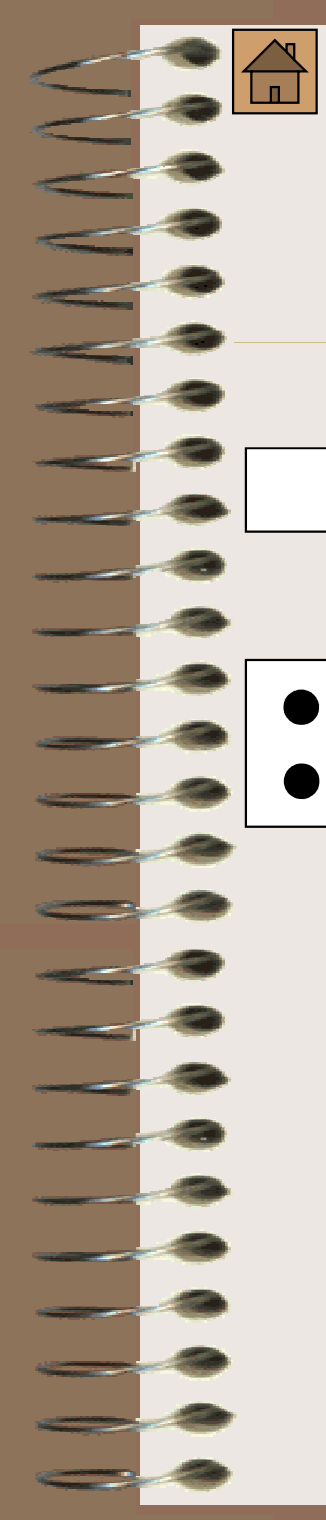

#### Les volumes élémentaires LE PRISME

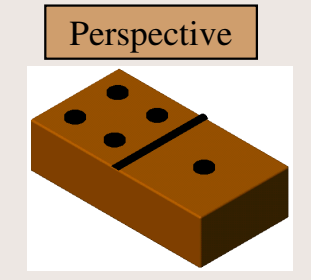

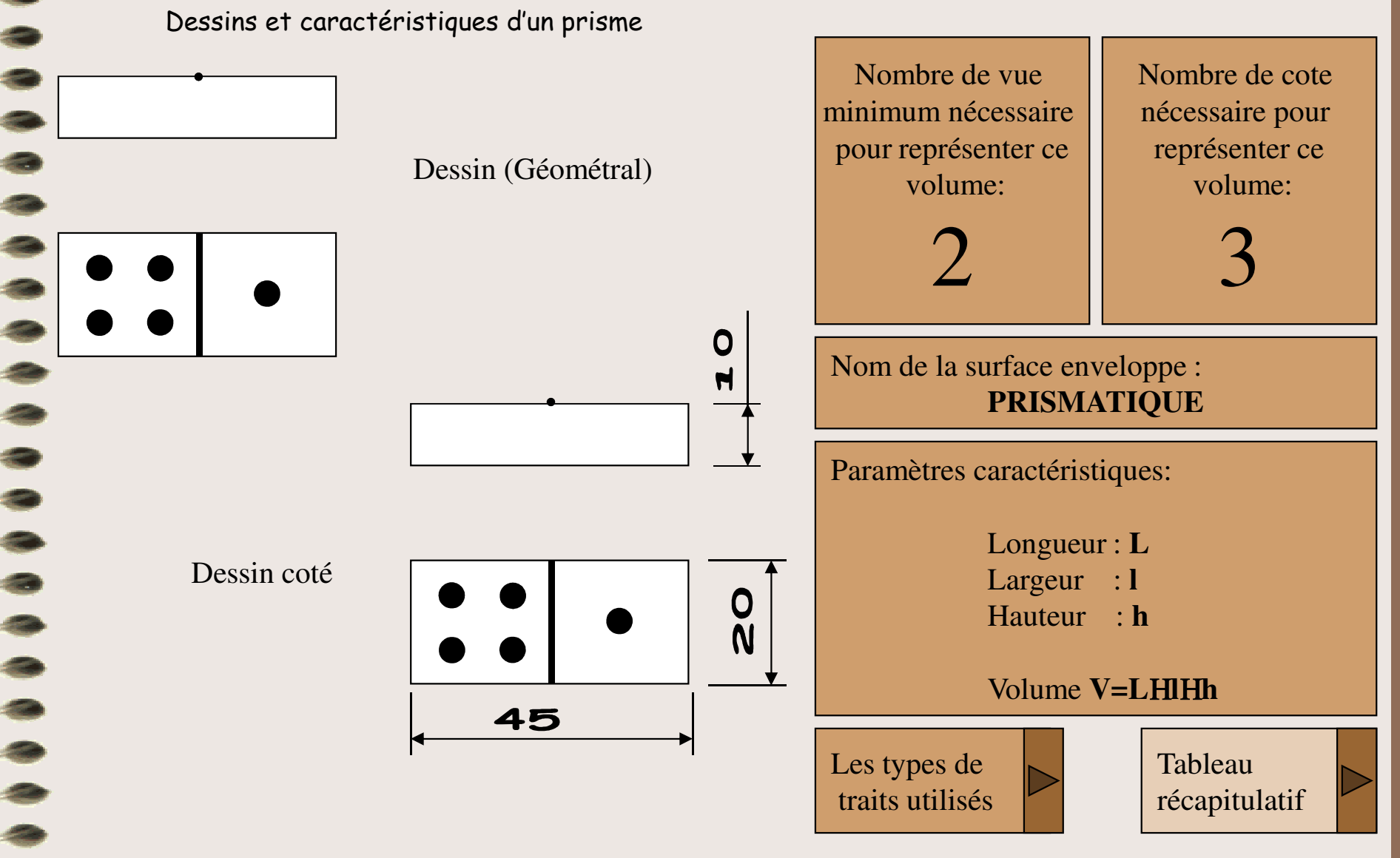

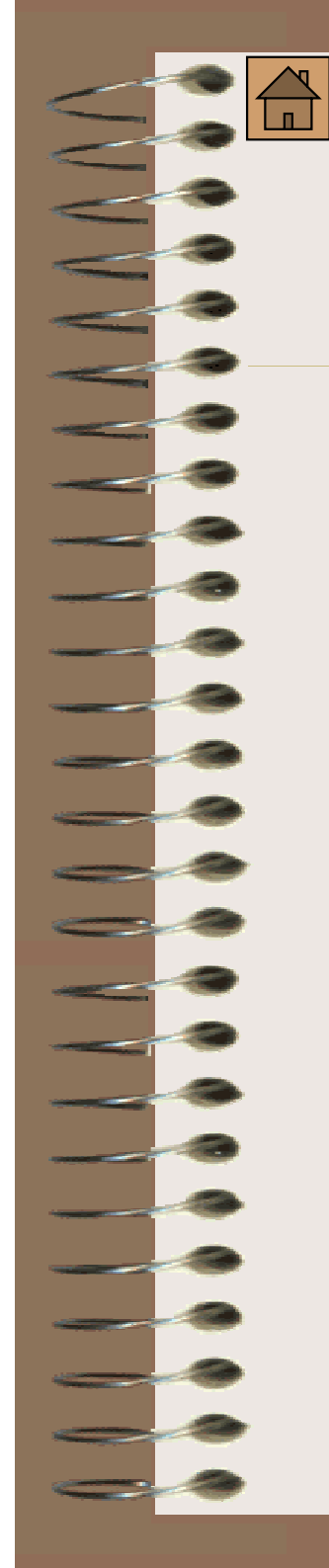

#### Les volumes élémentaires LE CYLINDRE

Dessins et caractéristiques d'un cylindre
Nombre de vue
minimum nécessaire
pour représenter ce
volume:
1
Dessin (Géométral)

Nombre de cote nécessaire pour

représenter ce

volume:

Perspective

Nom de la surface enveloppe : CYLINDRIQUE

Paramètres caractéristiques:

Diamètre ( $\emptyset$ ) : **D** Longueur : **L** 

Surface du cercle :  $S = \pi R^2$ Volume  $V = \pi R^2 HL = S H L$ 

Les types de traits utilisés

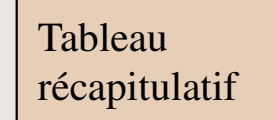

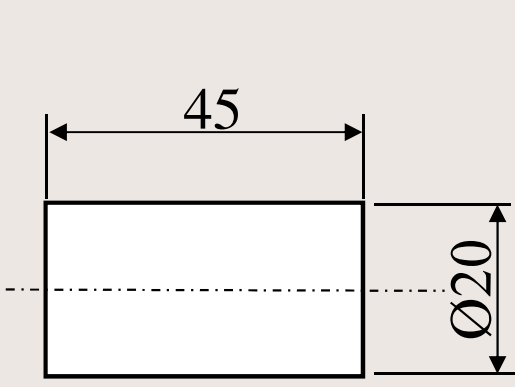

Dessin coté

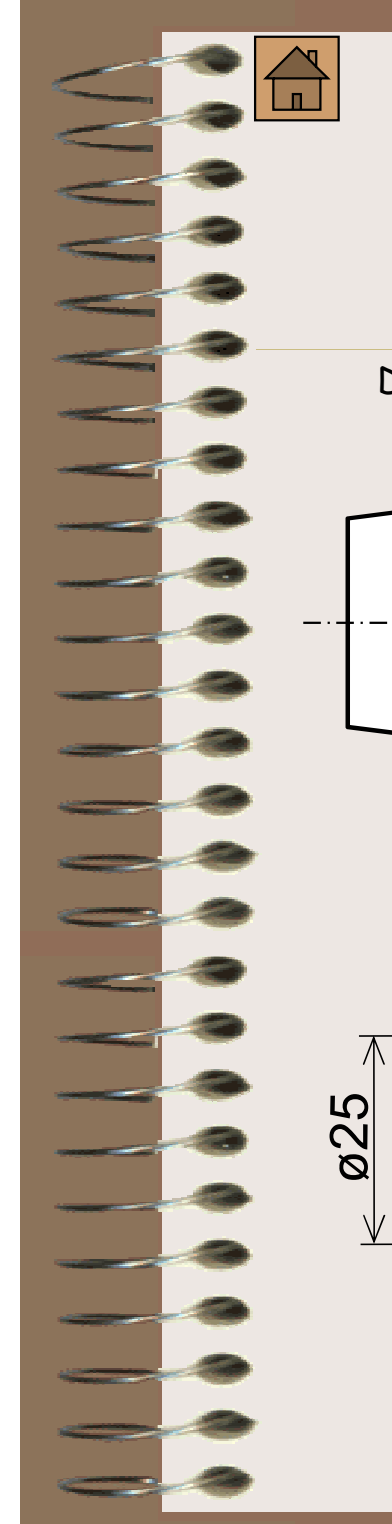

#### Les volumes élémentaires LE TRONC DE CÔNE

Dessins et caractéristiques d'un tronc de cône

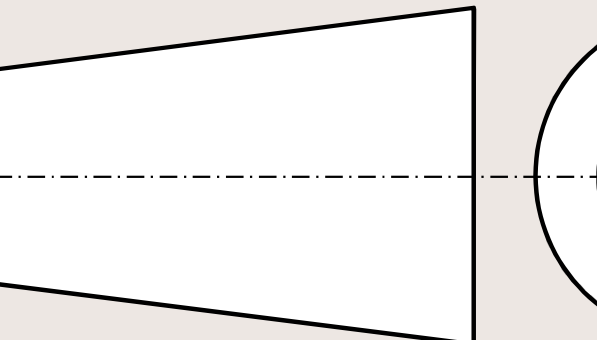

Dessin (Géométral)

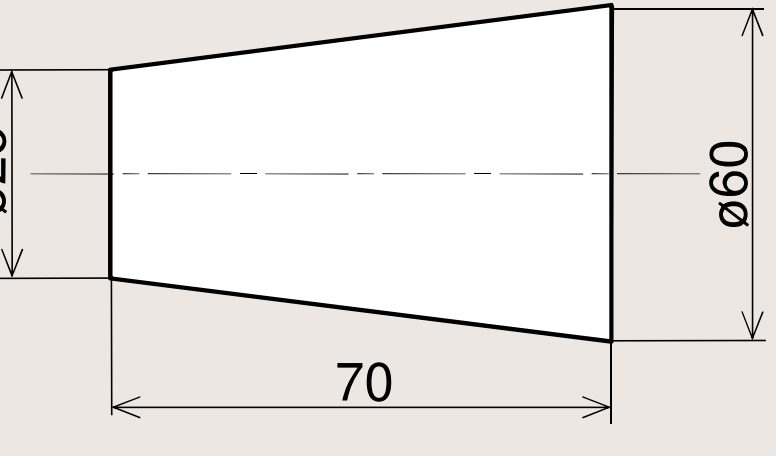

Dessin coté

Nombre de vue minimum nécessaire pour représenter ce volume:

Nombre de cote nécessaire pour représenter ce volume:

Perspective

Nom de la surface enveloppe : TRONCONIQUE

Paramètres caractéristiques:

Grand Diamètre ( $\emptyset$ ) : **D**Petit Diamètre ( $\emptyset$ ) : **d**Longueur : **L** 

Volume V= (1/3) H  $\pi$ HL H(R<sup>2</sup>+Rr+r<sup>2</sup>)

Les types de traits utilisés

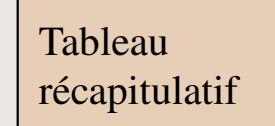

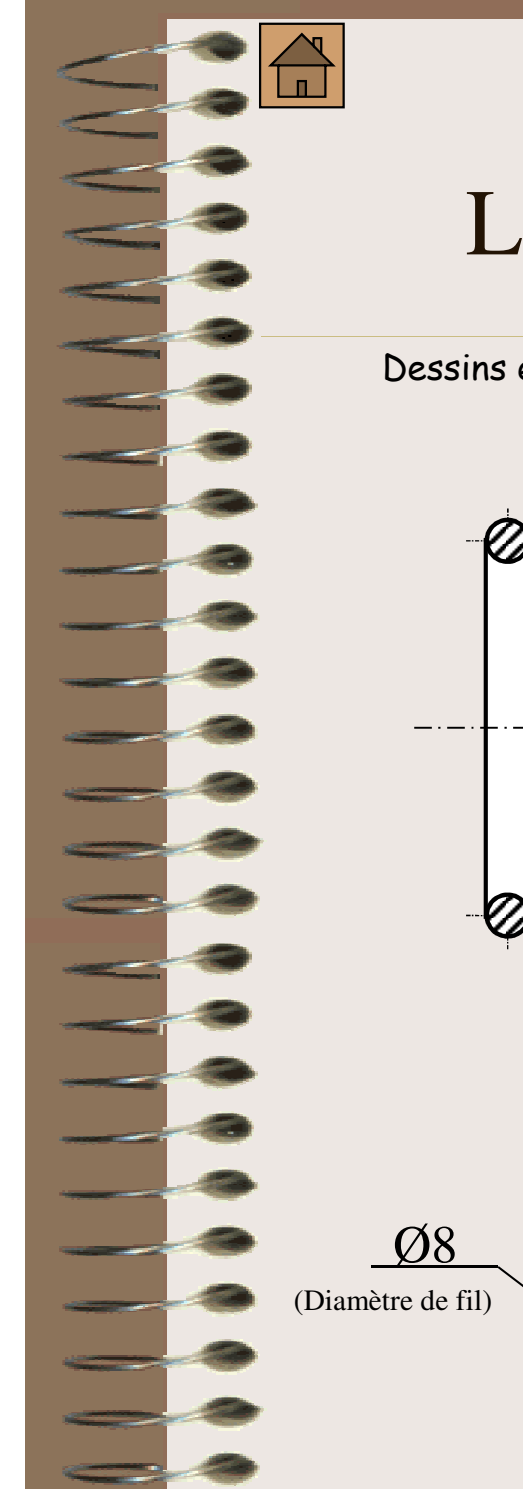

#### Les volumes élémentaires LE TORE CIRCULAIRE

Dessins et caractéristiques d'un tore circulaire

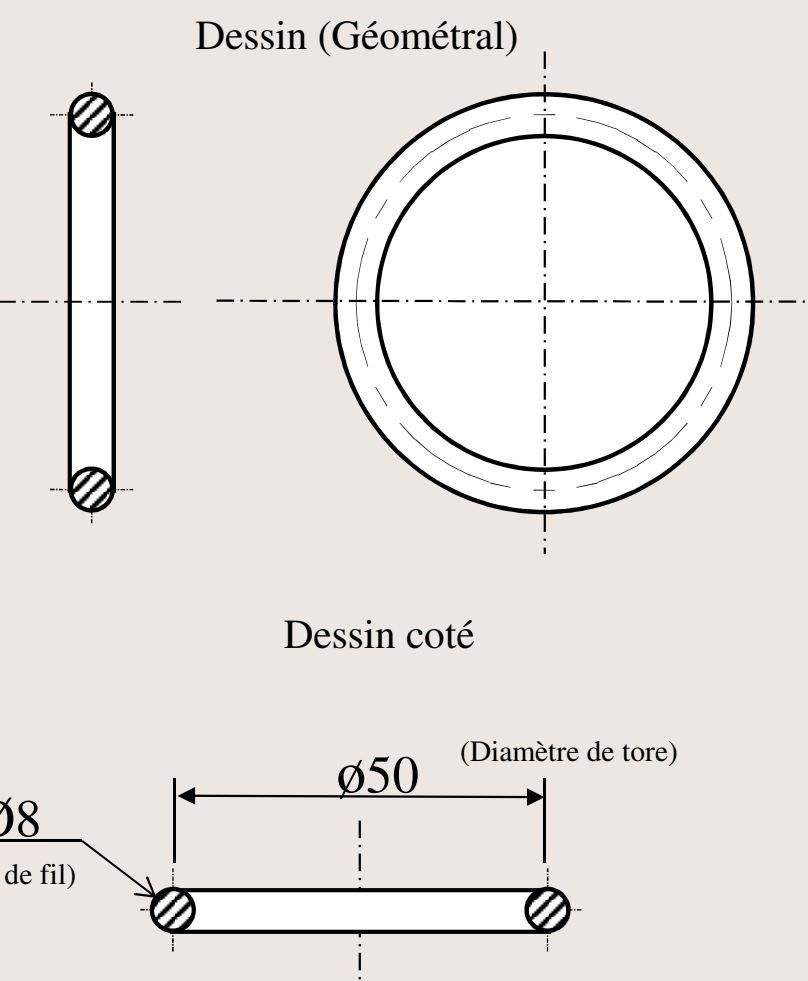

Nombre de vue Nombre de cote minimum nécessaire nécessaire pour pour représenter ce représenter ce volume: volume: Nom de la surface enveloppe : **TORIQUE** Paramètres caractéristiques: Diamètre de tore  $(\emptyset)$  : **D** Diamètre de fil  $(\emptyset)$  : **d** Volume  $V=2H\pi^2 HR Hr^2$ Les types de Tableau traits utilisés récapitulatif

Perspective

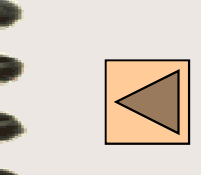

### Les types de traits

| DESIGNATION                                      | APPLICATION                                                                                                    | EXEMPLES D'EXECUTION |  |
|--------------------------------------------------|----------------------------------------------------------------------------------------------------|----------------------|--|
| Continu fort                                     | Arêtes et contours vus                                                                                             |                      |  |
| Interrompu fin                                   | Arêtes et contours cachés<br>Fond de filets cachés                                                                 |                      |  |
| Continu fin                                      | Lignes d'attache et de cote<br>Hachures<br>Fonds de filets vus<br>Contours de sections rabattus<br>Arêtes fictives |                      |  |
| Mixte à 1 point<br>et 1 tiret long               | Axes de révolution<br>Axes de symétrie<br>Cercles primitifs des engrenages<br>Indication de plan de coupe          | ou                   |  |
| Continu fin ondulé<br>ou<br>rectiligne en zigzag | Limites de vues partielles<br>Limites de coupes et de sections partielles                                          |                      |  |
| Mixte à 2 point<br>et 1 tiret long               | Contours de pièces voisines<br>Positions de pièces voisines<br>Contours primitifs                                  |                      |  |

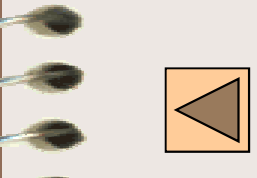

### Les volumes élémentaires SYNTHESE

| 3 | DESIGNATION        | PERSPECTIVE | Nom de la surface | PROJECTION | Nbre de côtes | Nom des cotes                                            |
|---|--------------------|-------------|-------------------|------------|---------------|----------------------------------------------------------|
|   | <u>SPHERE</u>      |             | SPHERIQUE         |            | 1             | D : Diamètre                                             |
|   | PRISME             |             | PRISMATIQUE       |            | 3             | L: Longueur<br>1 : Largeur<br>h : Hauteur                |
| 3 | <b>CYLINDRE</b>    |             | CYLINDRIQUE       |            | 2             | D : Diamètre<br>L : Longueur                             |
|   | TRONC DE<br>CONE   |             | TROCONIQUE        |            | 3             | D : Grand Diamètre<br>d : Petit diamètre<br>L : Longueur |
|   | TORE<br>CIRCULAIRE | $\bigcirc$  | TORIQUE           |            | 2             | D : Diamètre du tore<br>d : Diamètre du fil              |

### ■ DESSINER SUR INVENTOR

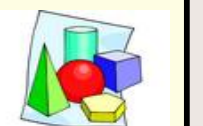

Les volumes élémentaires

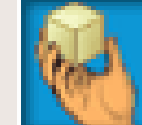

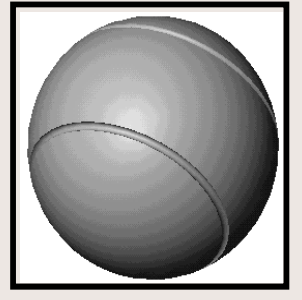

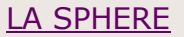

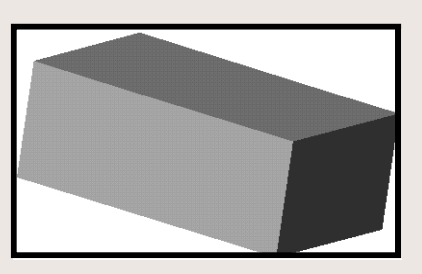

LE PRISME

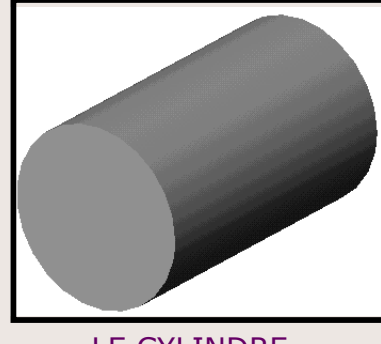

LE CYLINDRE

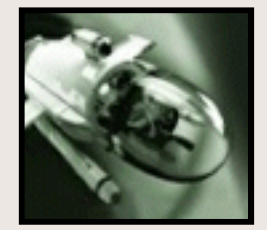

<u>AIDE</u>

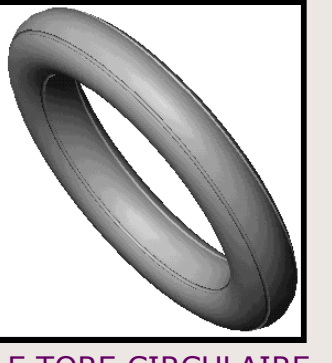

LE TORE CIRCULAIRE

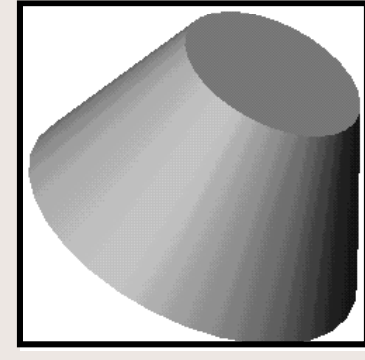

LE TRONC DE CONE

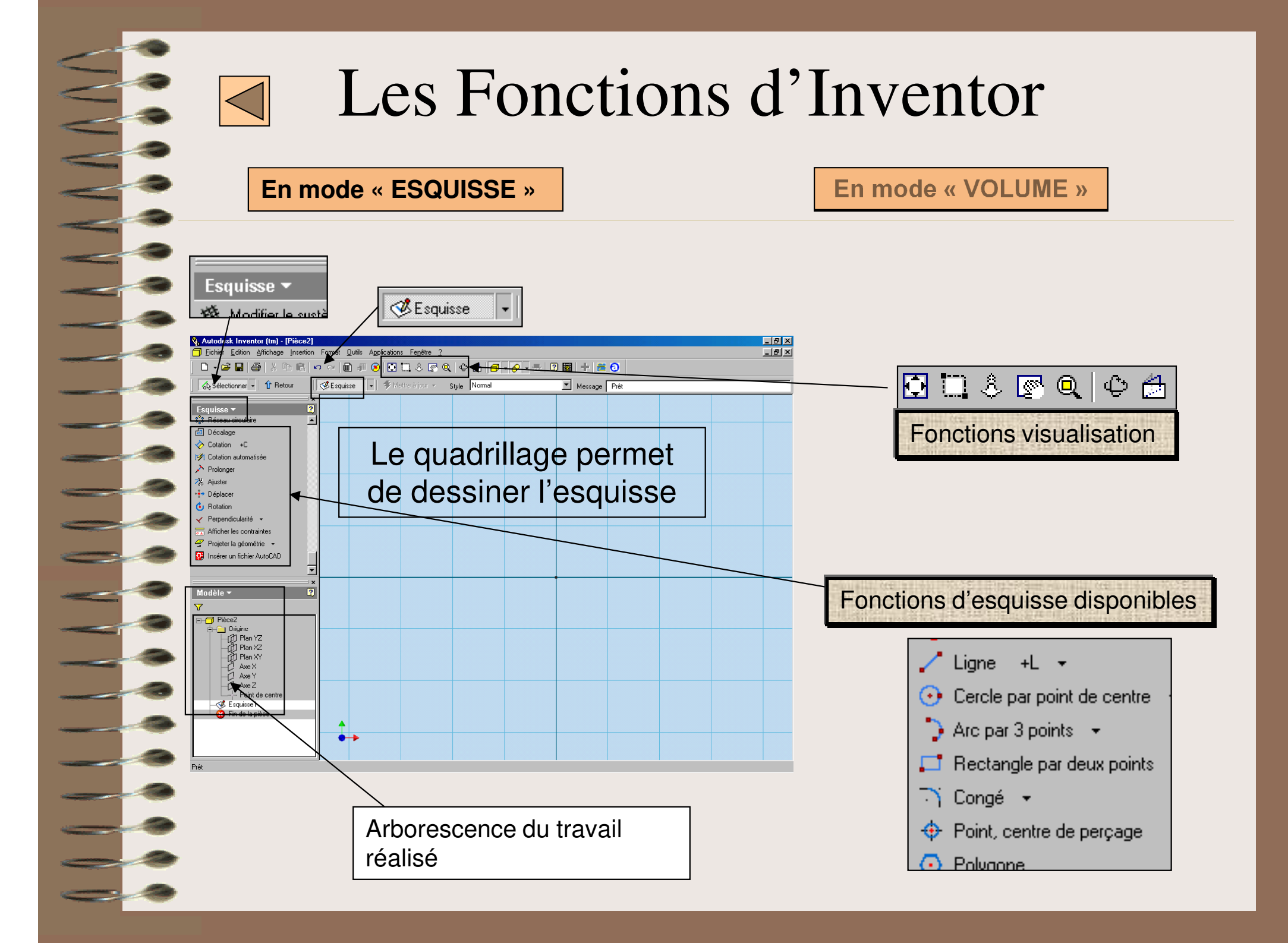

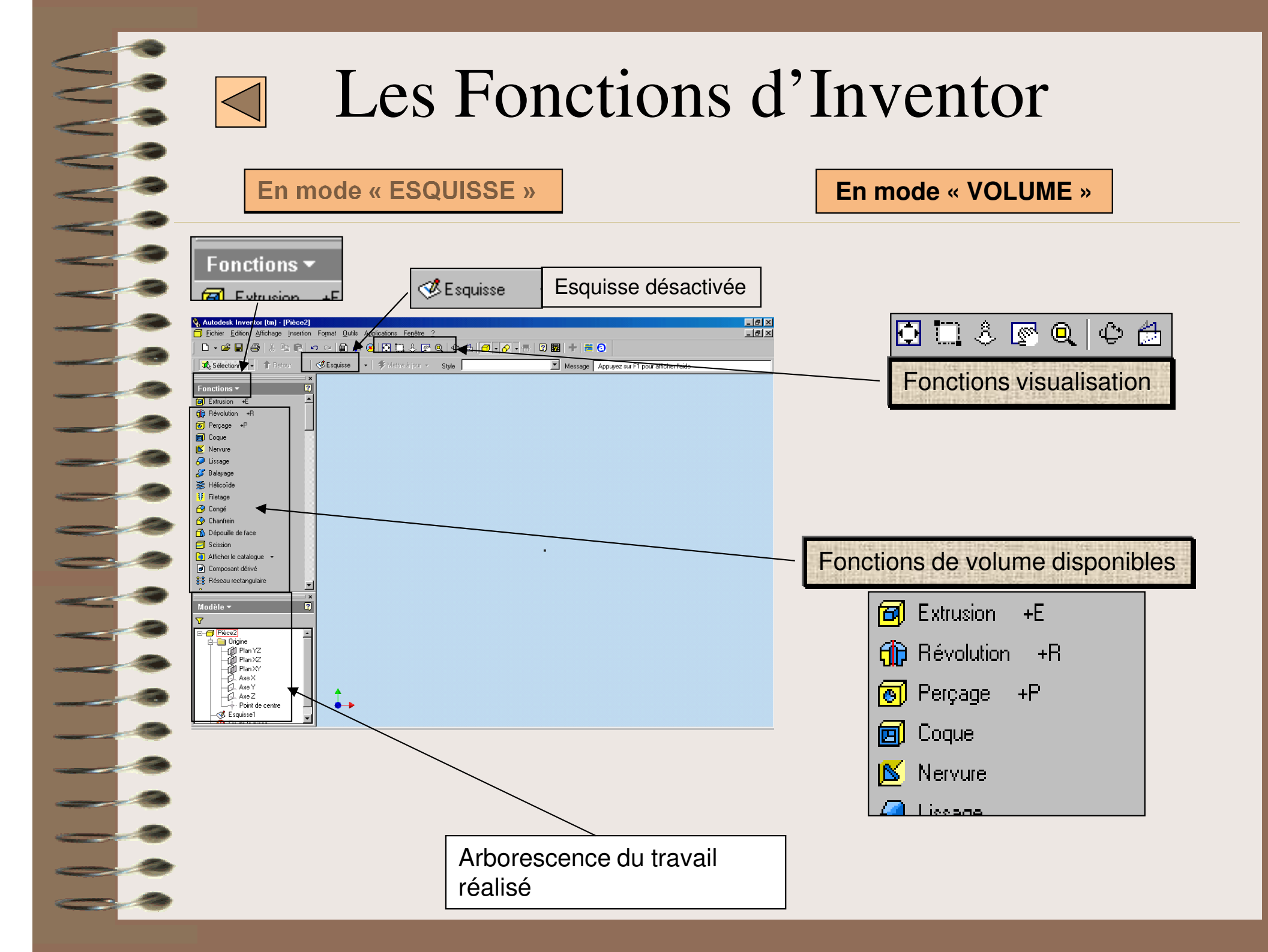

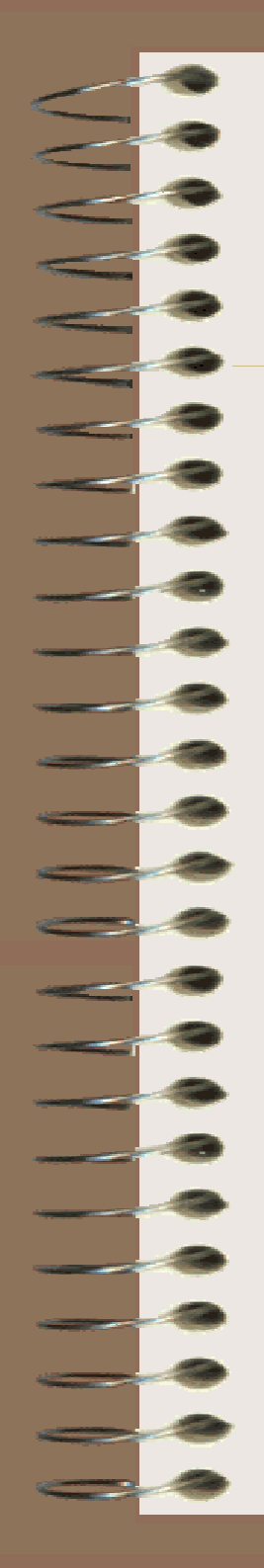

### Visualisation et Modification sur INVENTOR

Une fois la SPHERE réalisée, vous pouvez utiliser les fonctions de visualisation pour vérifier votre travail. Fonctions visualisation

Si vous avez besoin de modifier l'esquisse (la forme ou les cotes) ou de modifier le volume, REGARDEZ ce qui suit:

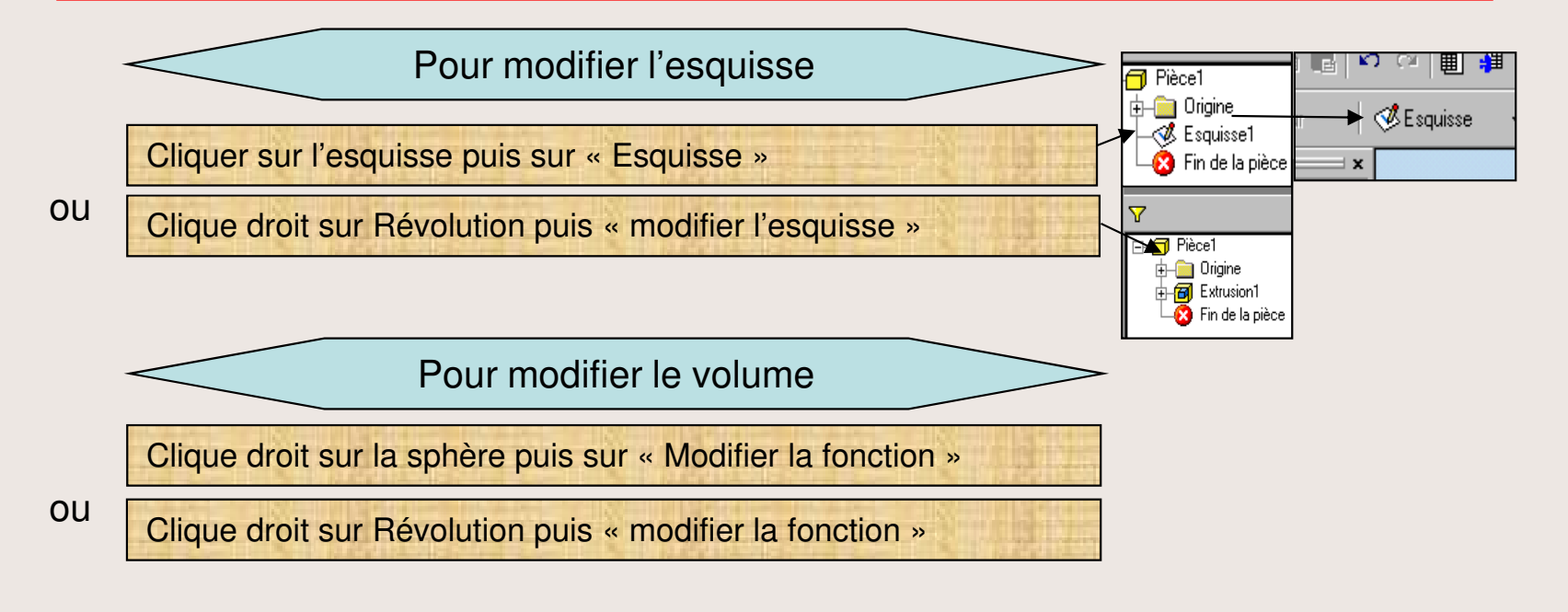

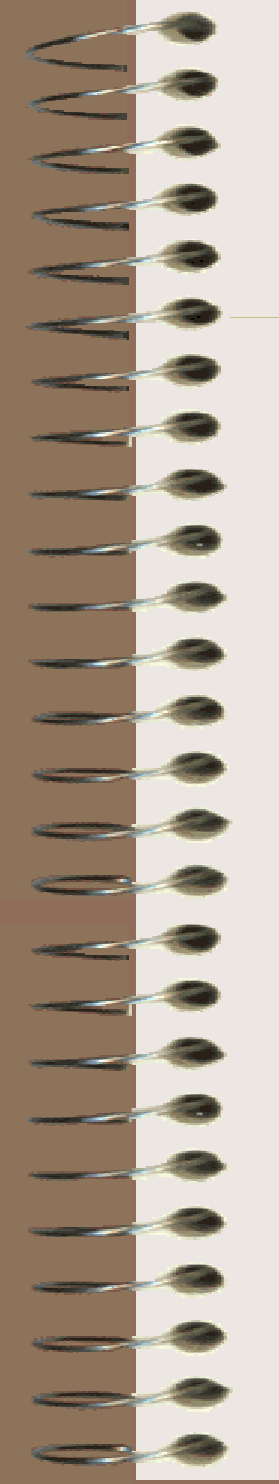

### Démarrage sur INVENTOR

Allumer l'ordinateur Double cliquer sur l'icône Inventor

La boite de dialogue s'ouvre :

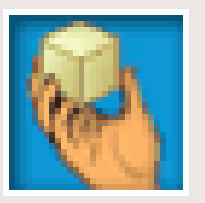

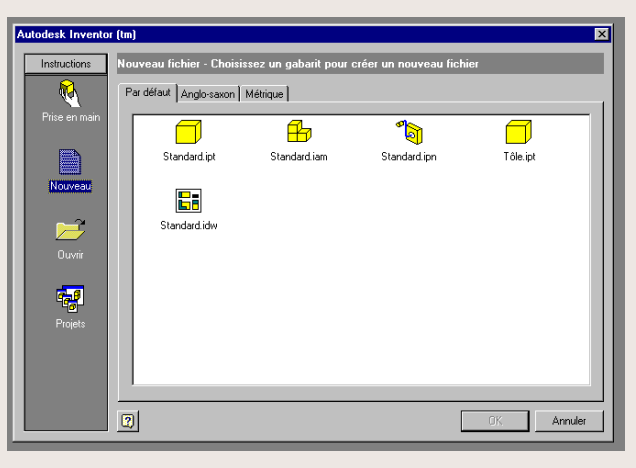

#### **Ouverture d'une esquisse**

Pour commencer, VOUS CREEZ un nouveau document de type pièce

Sélectionnez

Standard.ipt

puis **OK** 

# Projeter la géométrie sur INVENTOR

### Projeter la géométrie

7

2

3

PROJETER la géométrie permet d'avoir une référence de départ pour l'esquisse que vous allez dessiner.

Cliquer sur « Projeter la géométrie » dans les fonctions d'esquisse

Cliquer sur le + de « Origine » dans l'arborescence du travail réalisé

Cliquer sur « Point de centre » pour projeter l'origine du dessin

La projection du point de centre permet de mettre en relation la pièce que vous allez dessiner avec l'origine de l'ordinateur (point de coordonnées 0,0,0)

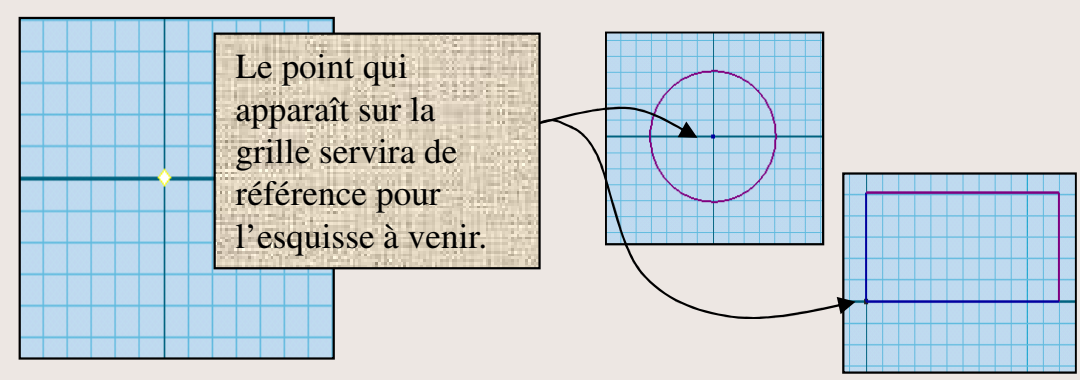

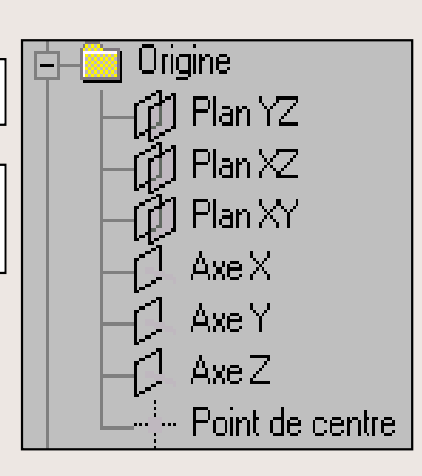

Afficher les contraintes

Projeter la géométrie

Origine

### LA SPHERE sur INVENTOR

#### La SPHERE en D.A.O.

**OBJECTIF : Réaliser un volume sphérique de diamètre 100 mm** 

#### **Contenu :**

- OUVRIR un fichier
- PREPARER le dessin
- <u>REALISER le volume</u>
- VISUALISER ou MODIFIER

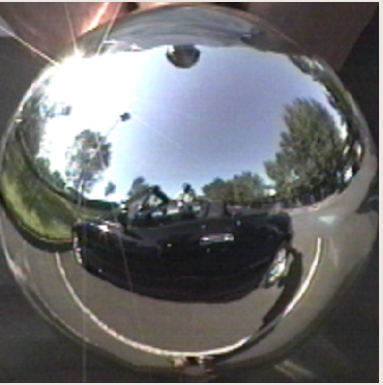

### La sphère sur INVENTOR

Après avoir ouvert une esquisse d'une pièce appelée « standard.ipt », **SUIVEZ** les étapes suivantes (en cliquant dessus) pour dessiner le volume

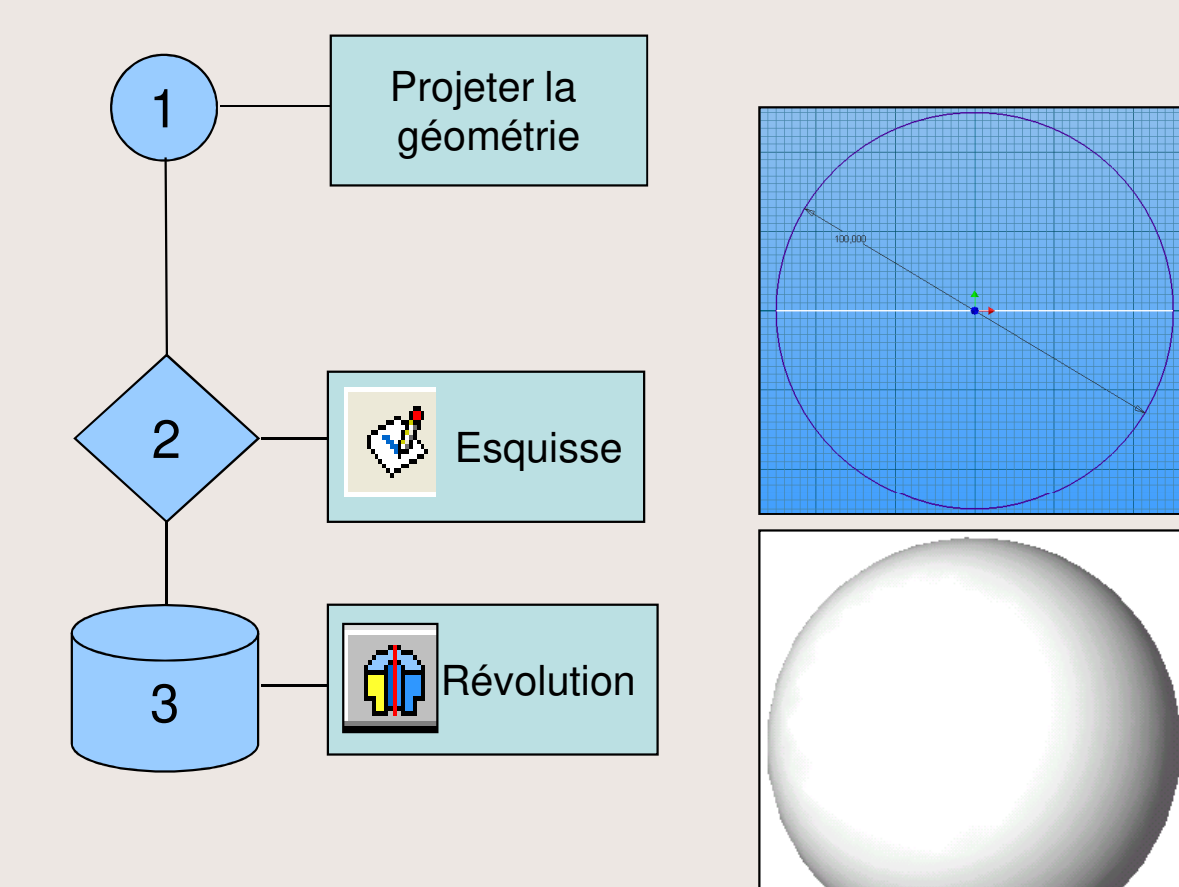

### L'esquisse de la sphère sur INVENTOR

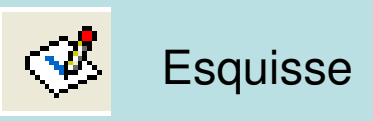

2

2

3

4

🧭 Esquisse

Tracer un cercle à partir du point de centre

Cliquer et laisser le doigt appuvé pour former le cercle puis relâcher

Placer la contrainte de dimension (cotation) du diamètre (100 mm)

Cliquer sur le cercle puis déplacer la souris

Cliquer 2 fois sur une cote pour changer sa valeur

TRACER un axe de révolution avec la fonction ligne

Faites glisser le curseur pour délimiter un axe de la sphère

Attention : cet axe doit être construit d'un seul trait !

Cliquer sur « Esquisse » pour lancer les fonctions de volume

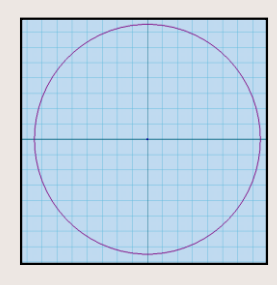

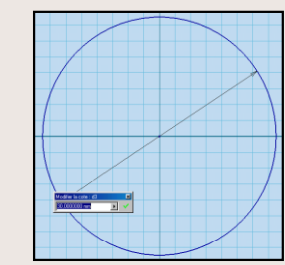

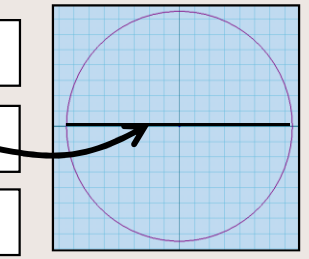

Esquisse

### La sphère sur INVENTOR

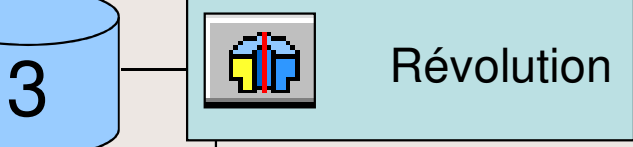

1

2

3

Positionner l'esquisse en vue isométrique (clique droit sur le dessin puis « vue isométrique »)

Cliquer sur « Révolution » pour créer le volume

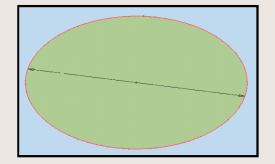

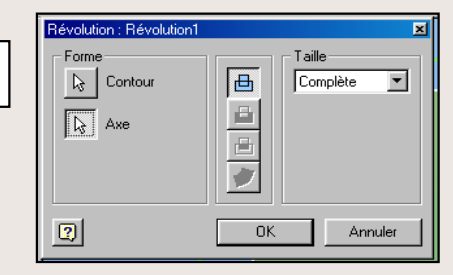

🕞 Contour

Choisir un des deux contours disponibles

 Choisir l'axe de révolution
 Axe

 Choisir la révolution complète par ajout de matière
 Image: Cliquer sur OK

### LE PRISME sur INVENTOR

#### Le PRISME en D.A.O.

### OBJECTIF: Réaliser un volume prismatique de 50x30x10

#### **Contenu :**

- OUVRIR un fichier
- PREPARER le dessin
- <u>REALISER le volume</u>
- VISUALISER ou MODIFIER

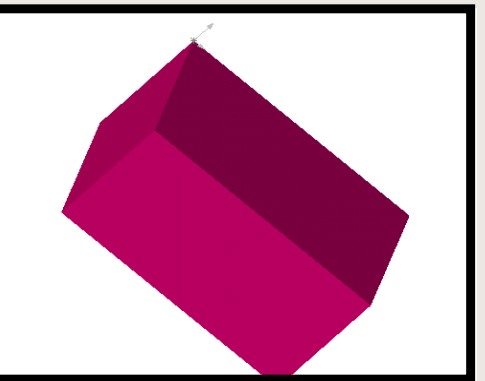

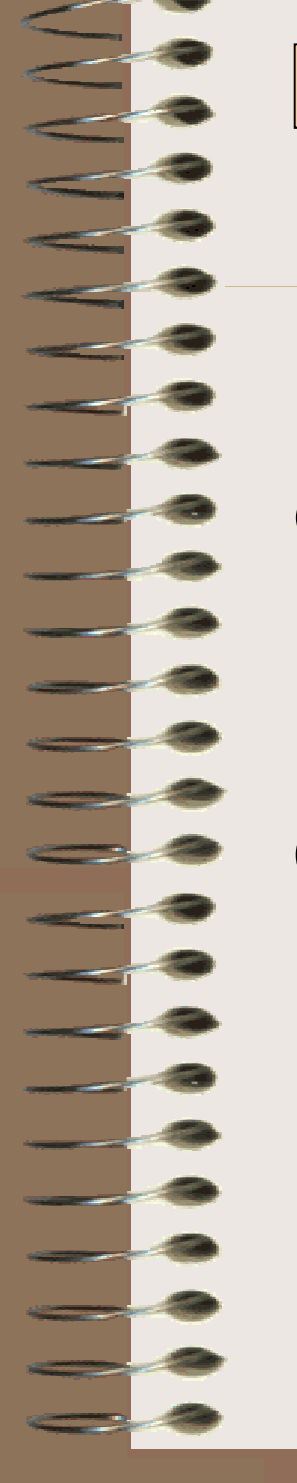

### Le prisme sur INVENTOR

Après avoir ouvert une esquisse d'une pièce appelée « standard.ipt », **SUIVEZ** les étapes suivantes (en cliquant dessus) pour dessiner le volume

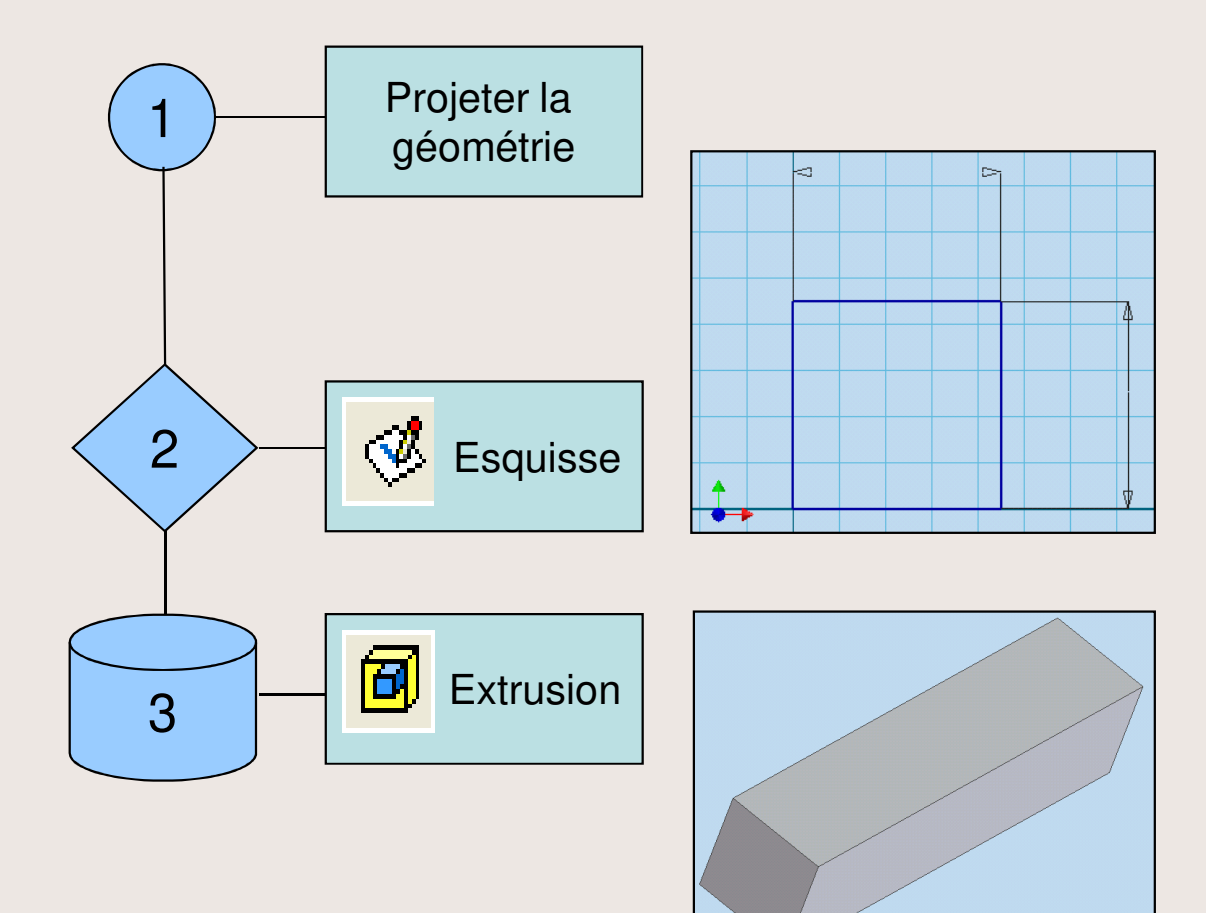

## L'esquisse du prisme sur INVENTOR

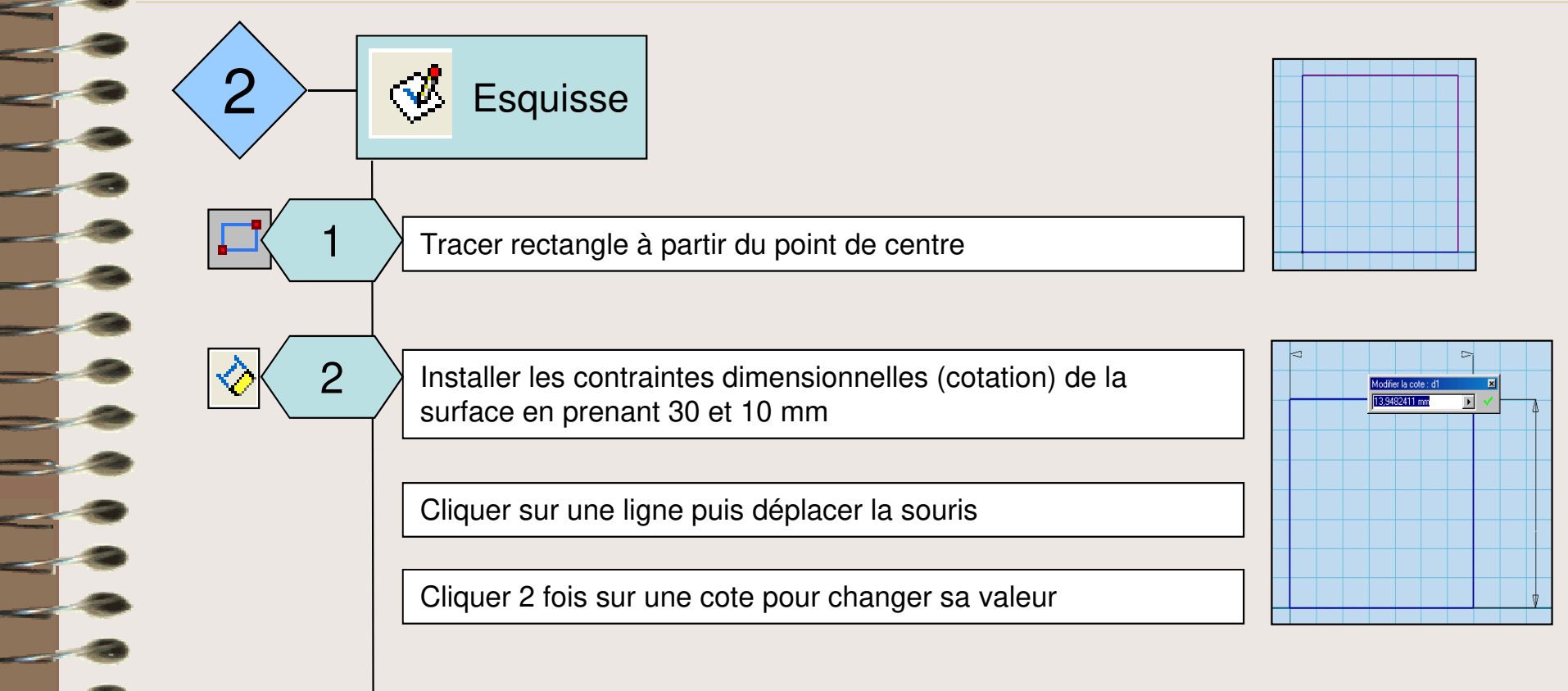

🥩 Esquisse

3

Cliquer sur « Esquisse » pour lancer les fonctions de volume

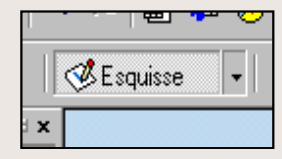

### Le prisme sur INVENTOR

|                                                                                                    | Extrusion 🗵                        |
|----------------------------------------------------------------------------------------------------|------------------------------------|
| 3 – Extrusion                                                                                             | Forme<br>Contour<br>Dépouille<br>D |
| Cliquer sur « Extrusion » pour donner une épaisseur à<br>l'esquisse                                       |                                    |
| 2<br>Cliquer sur le contour à Extruder<br>Il est sélectionné automatiquement lorsqu'il n'y en a<br>qu'un. |                                    |
| 3 Entrer la valeur de l'Extrusion (50 mm) 55                                                              |                                    |
| Choisir le sens de l'Extrusion                                                                            |                                    |
| Cliquer sur OK                                                                                            |                                    |

### LE CYLINDRE sur INVENTOR

#### Le CYLINDRE en D.A.O.

**OBJECTIF : Réaliser un volume cylindrique de longueur 100 et de diamètre 40** 

#### **Contenu :**

- OUVRIR un fichier
- PREPARER le dessin
- <u>REALISER le volume</u>
- VISUALISER ou MODIFIER

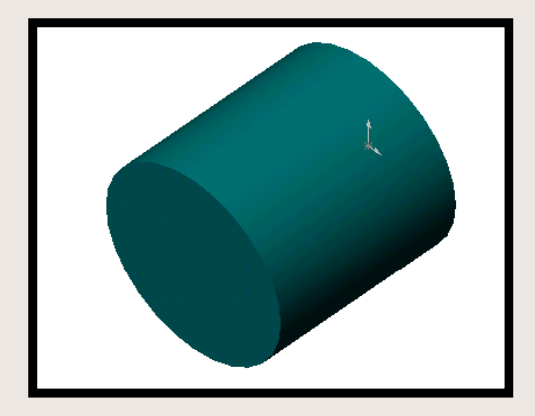

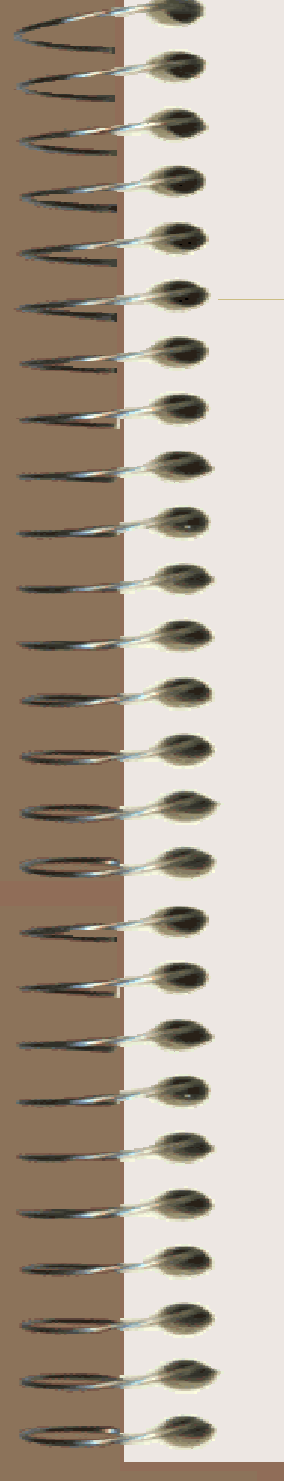

### Le cylindre sur INVENTOR

Après avoir ouvert une esquisse d'une pièce appelée « standard.ipt », **SUIVEZ** les étapes suivantes (en cliquant dessus) pour dessiner le volume

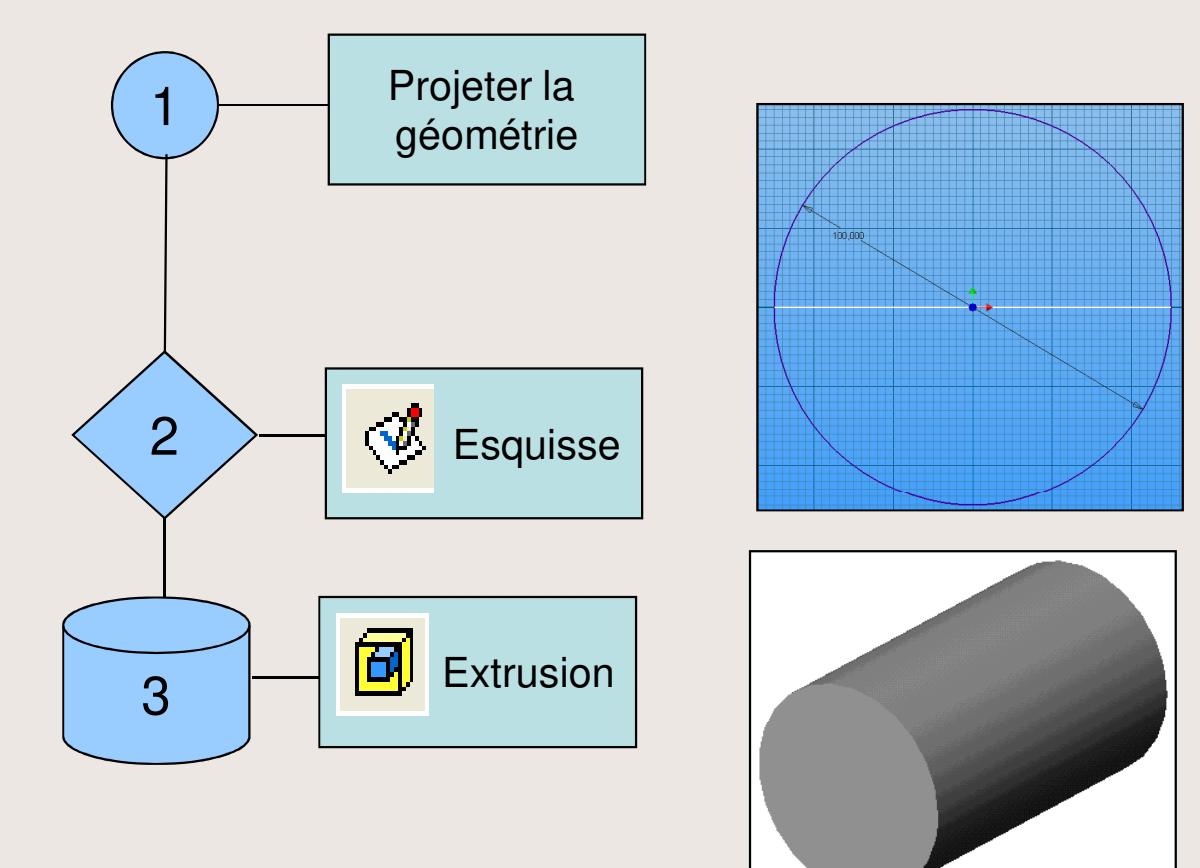

### L'esquisse du cylindre sur INVENTOR

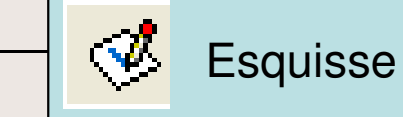

Tracer un cercle à partir du point de centre

Cliquer et laisser le doigt appuyé pour former le cercle puis relâcher

Placer la contrainte de dimension (cotation) du diamètre (40 mm)

Cliquer sur le cercle puis déplacer la souris

Cliquer 2 fois sur une cote pour changer sa valeur

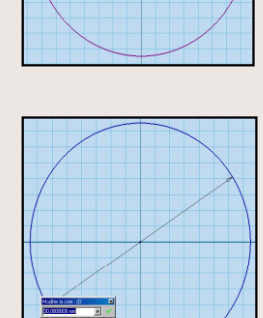

Esquisse 4

2

2

Cliquer sur « Esquisse » pour lancer les fonctions de volume

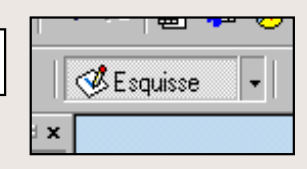

### Le cylindre sur INVENTOR

| 3 Extrusion                                                                                               | Extrusion |
|----------------------------------------------------------------------------------------------------|-----------|
| Cliquer sur « Extrusion » pour donner une épaisseur à<br>l'esquisse                                       |           |
| 2<br>Cliquer sur le contour à Extruder<br>Il est sélectionné automatiquement lorsqu'il n'y en a<br>qu'un. |           |
| Bentrer la valeur de l'Extrusion (100 mm) 5.5                                                             |           |
| Choisir le sens de l'Extrusion                                                                            |           |
| Cliquer sur OK                                                                                            |           |

### LE TRONC DE CONE sur INVENTOR

#### Le TORE CIRCULAIRE en D.A.O.

OBJECTIF : Réaliser un volume torique ayant un diamètre de fil de 20 mm et un diamètre de tore de 100 mm

#### **Contenu :**

- OUVRIR un fichier
- <u>PREPARER le dessin</u>
- <u>REALISER le volume</u>

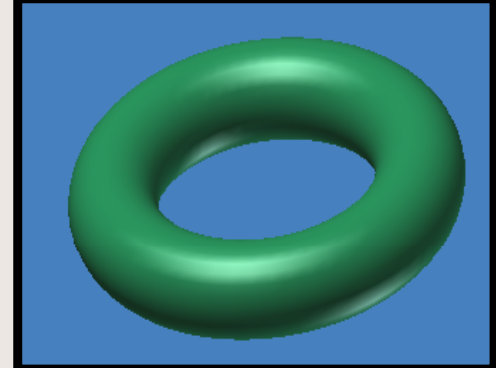

- VISUALISER ou MODIFIER

## Le tronc de cône sur INVENTOR

Après avoir ouvert une esquisse d'une pièce appelée « standard.ipt », **SUIVEZ** les étapes suivantes pour vous aider à réaliser ce volume

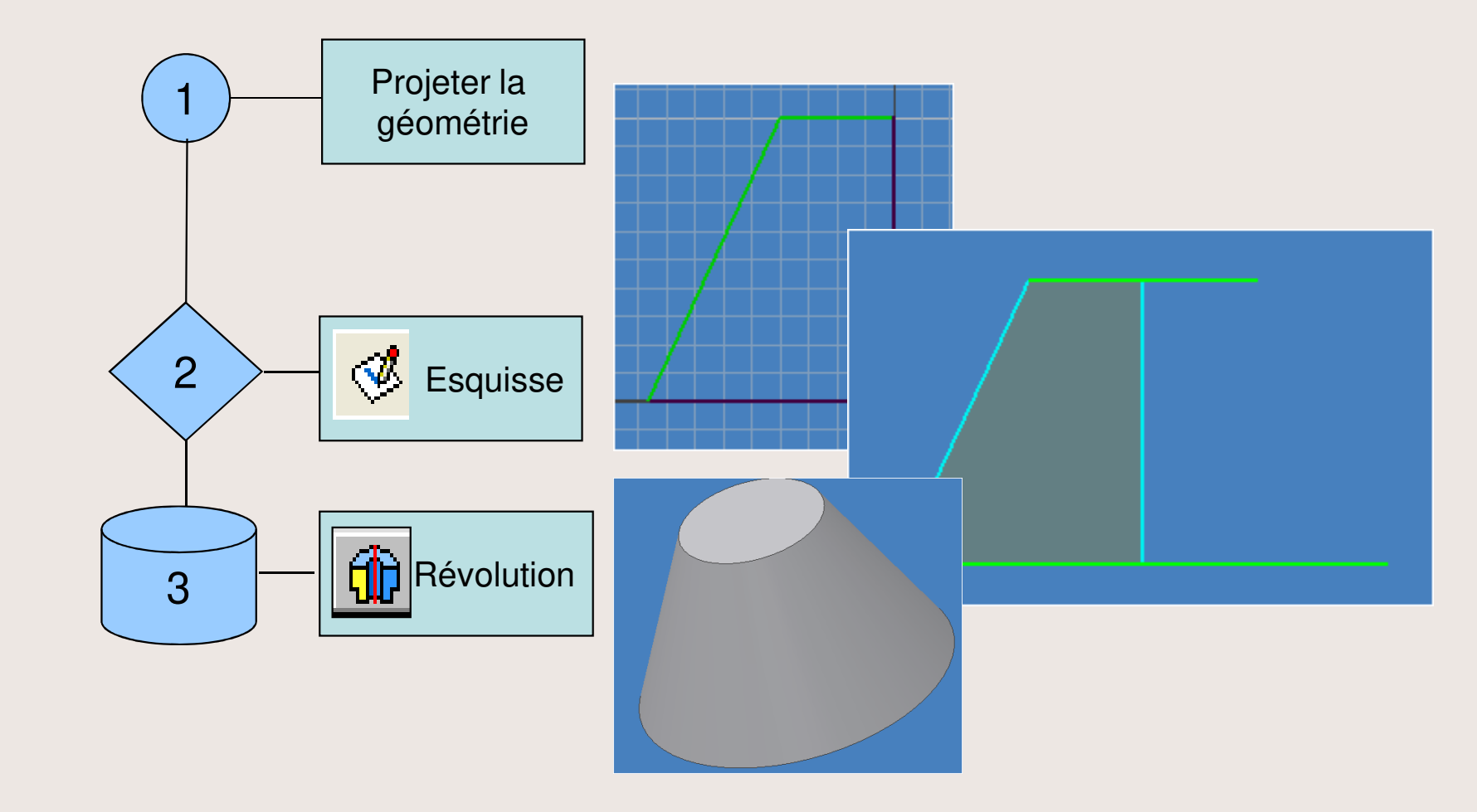

### LE TORE CIRCULAIRE sur INVENTOR

#### Le TORE CIRCULAIRE en D.A.O.

OBJECTIF : Réaliser un volume torique ayant un diamètre de fil de 20 mm et un diamètre de tore de 100 mm

#### **Contenu :**

- OUVRIR un fichier
- <u>PREPARER le dessin</u>
- <u>REALISER le volume</u>

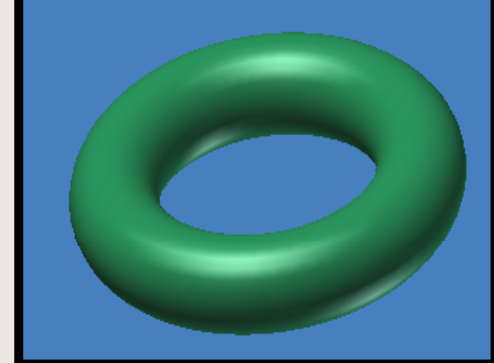

- VISUALISER ou MODIFIER

### Le tore circulaire sur INVENTOR

Après avoir ouvert une esquisse d'une pièce appelée « standard.ipt », **SUIVEZ** les étapes suivantes pour vous aider à réaliser ce volume

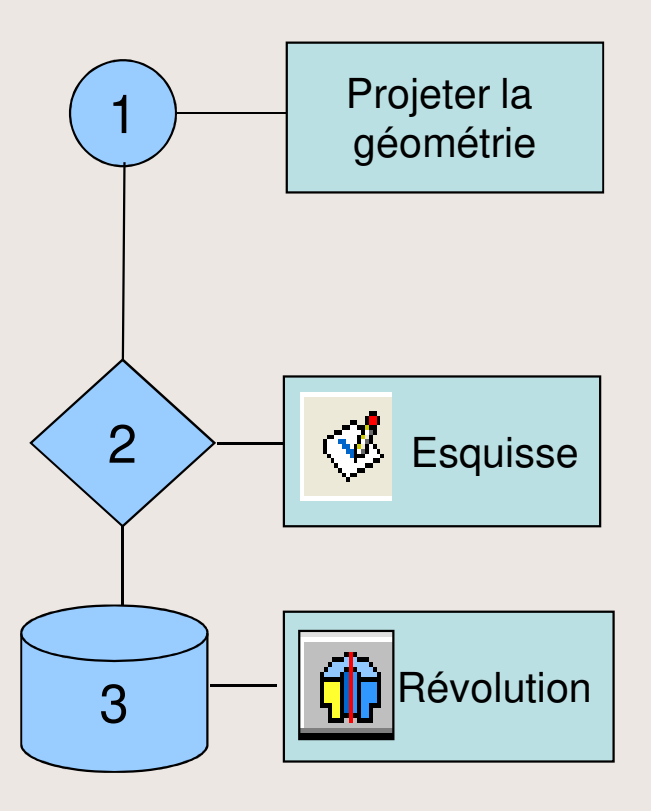

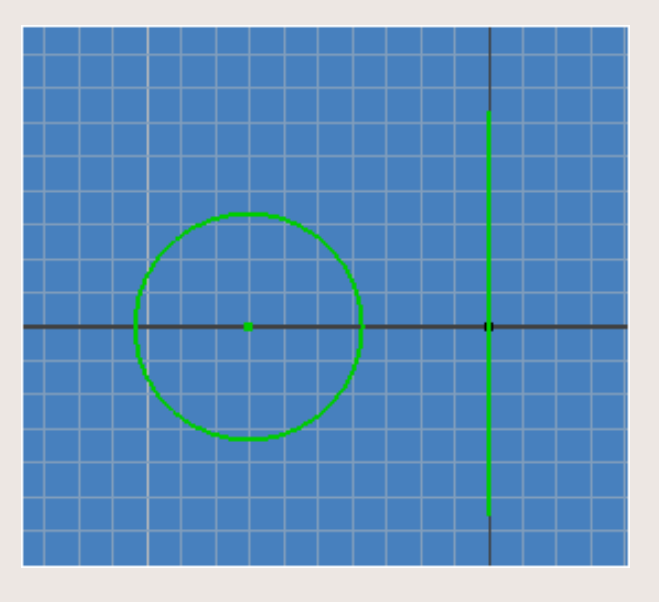

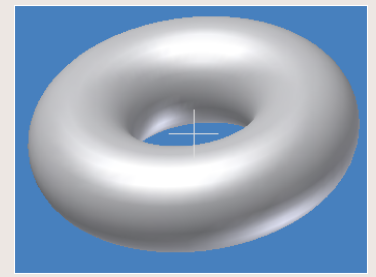